# FXGT.com

# MÜŞTERİ KILAVUZU

# FXGT SPONSORLU METAQUOTES VPS'INIZ NASIL KURULUR

<u>MT5</u> & <u>MT4</u>

## FXGT SPONSORLU METAQUOTES VPS'NİZ NASIL KURULUR

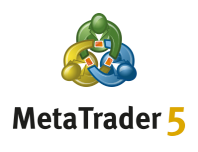

#### Adım 1

Önce MT5 Müşteri Terminalinizden **Hesaplar** seçeneğine sağ tıklayın, ardından Y**atırım Hesabına Giriş Yap** seçeneğini seçin

| avigator |                             |        | × | <br> |
|----------|-----------------------------|--------|---|------|
|          |                             |        | ^ | <br> |
|          | + Open an Account           | Insert |   |      |
|          | 🙎 Login to Trade Account    | Enter  | 2 |      |
|          | 🕀 Login to Web Trader       |        |   |      |
|          | ☞ Login to MQL5.community   |        |   | <br> |
|          | ♀ Register a Virtual Server |        |   | <br> |
|          |                             |        |   | <br> |
|          |                             |        |   |      |
|          |                             |        |   | <br> |
|          |                             |        |   | <br> |
|          |                             |        |   |      |
|          |                             |        |   |      |
|          |                             |        |   |      |

#### Adım 2

MT5 Müşteri Terminalinizden bir **MQL5 Hesabı** açmayı seçin (VPS kullanmak için MQL5 Hesabı gereklidir)

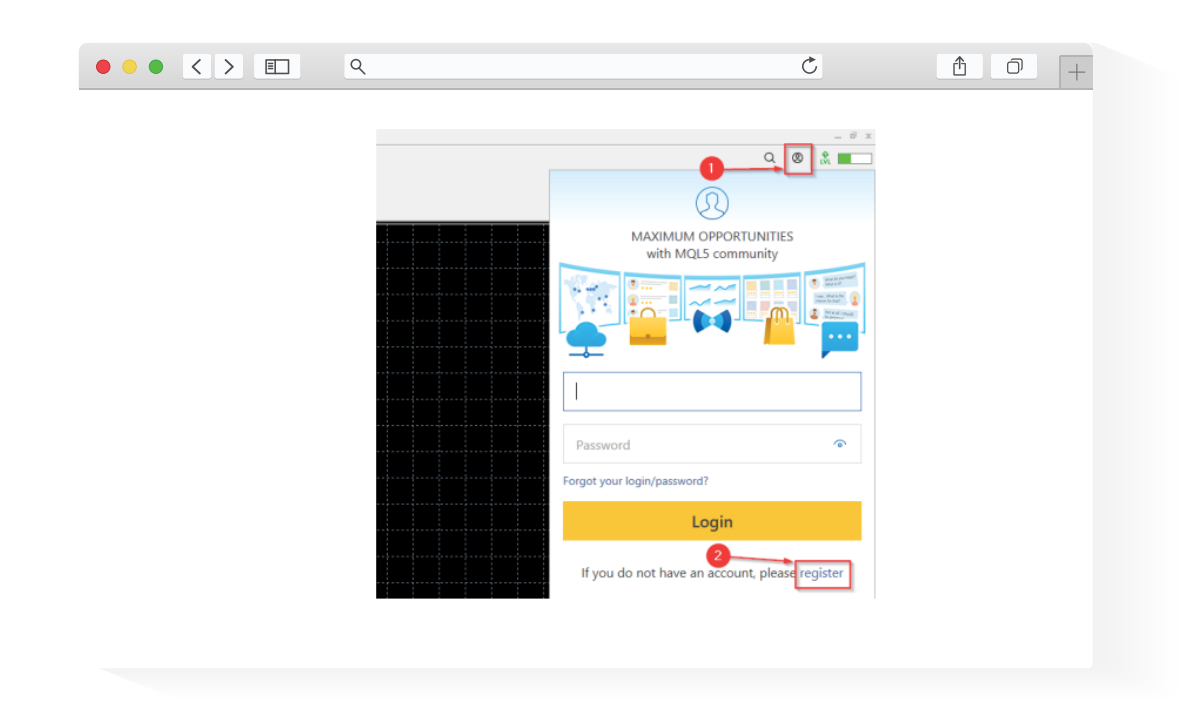

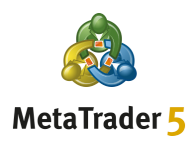

#### Adım 3

Gelen kutunuzda **MQL5 Hesabı** etkinleştirme e-postasını bulun ve e-postadaki **hesabı Etkinleştir** düğmesini tıklayın

| MQL5: Registration completed successfully                                                                                                    |                                                                                        |          |  |
|----------------------------------------------------------------------------------------------------|----------------------------------------------------------------------------------------|----------|--|
| MQL5.community <noreply@mql5.com><br/>To<br/>If there are problems with how this message is displayed, click here to view it in a w<br/>Click here to download pictures. To help protect your privacy, Outlook prevented and</noreply@mql5.com> | ply ≪ Reply All → Forward<br>eb browser.<br>utomatic download of some pictures in this | message. |  |
| MQL                                                                                                    | Traders Community >                                                                    |          |  |
| Registration completed successfully<br>Sign in using your account details:                                                                                                    | Registration completed successfully Sign in using your account details:                |          |  |
| Login:<br>Password:                                                                                                    | -0                                                                                     |          |  |

#### Adım4

MT5 Müşteri Terminalinizden etkinleştirilen **MQL5 Hesabınıza** giriş yapın

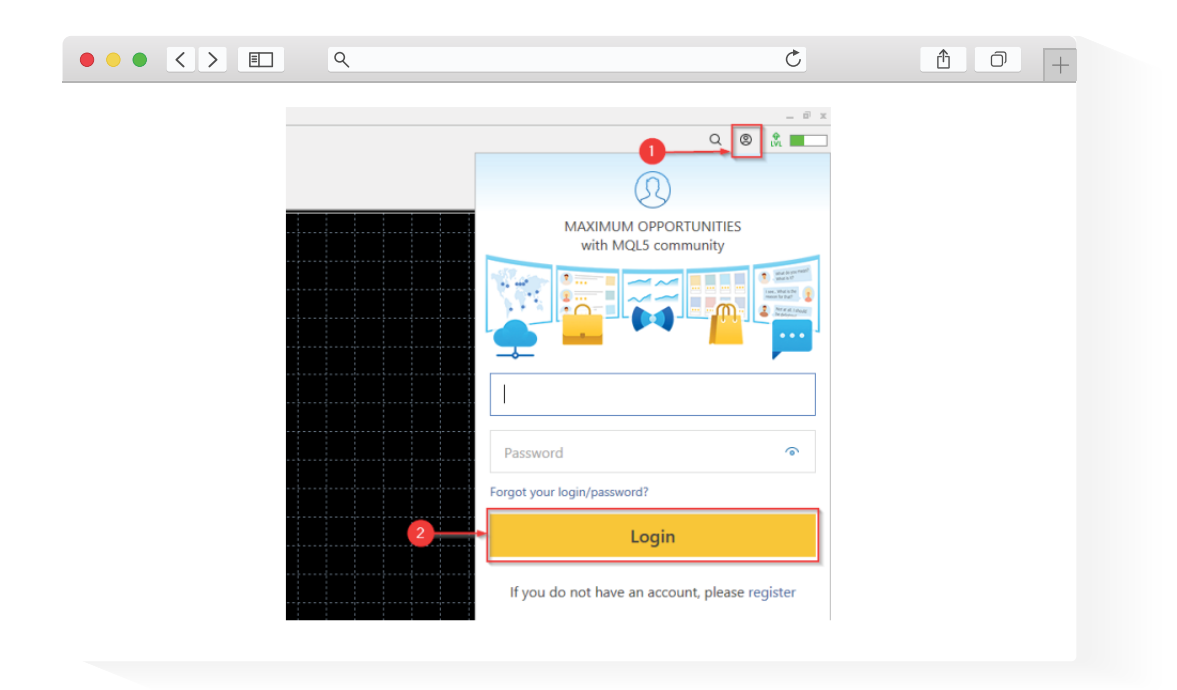

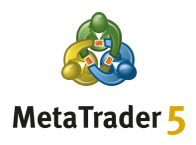

#### Adım 5

Hesaplar altındaki yatırım hesabınıza sağ tıklayın ve ardından Sanal bir Sunucu Aç seçeneğini seçin

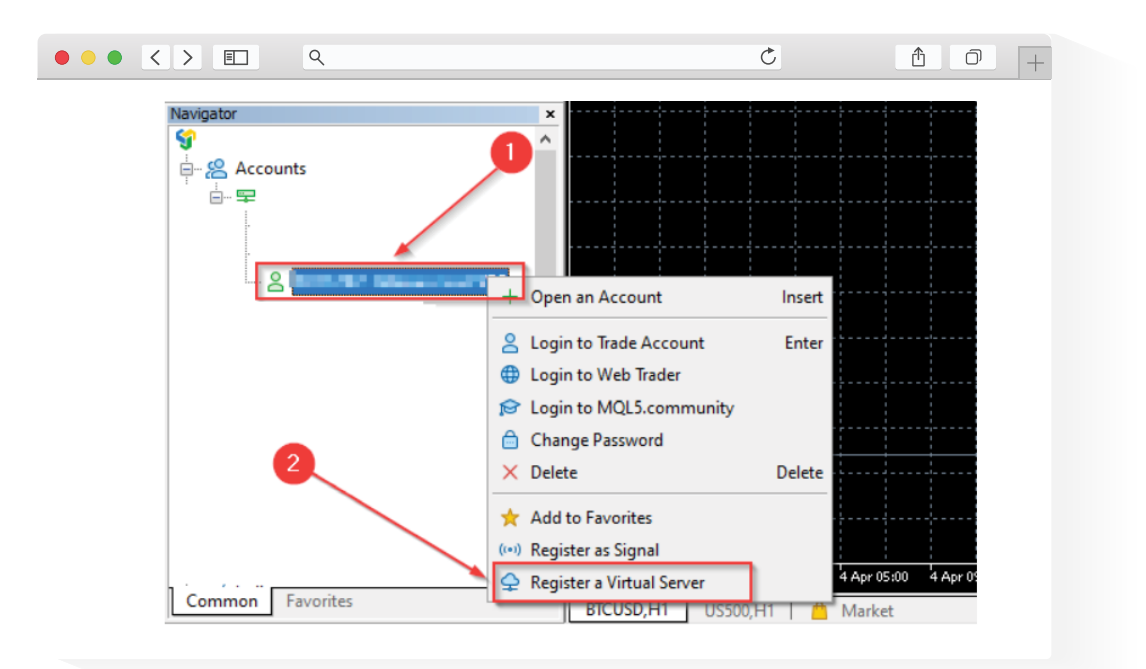

#### Adım 6

ÜCRETSİZ seçeneğini seçin ve ardından Ücretsiz kirala düğmesini tıklayın

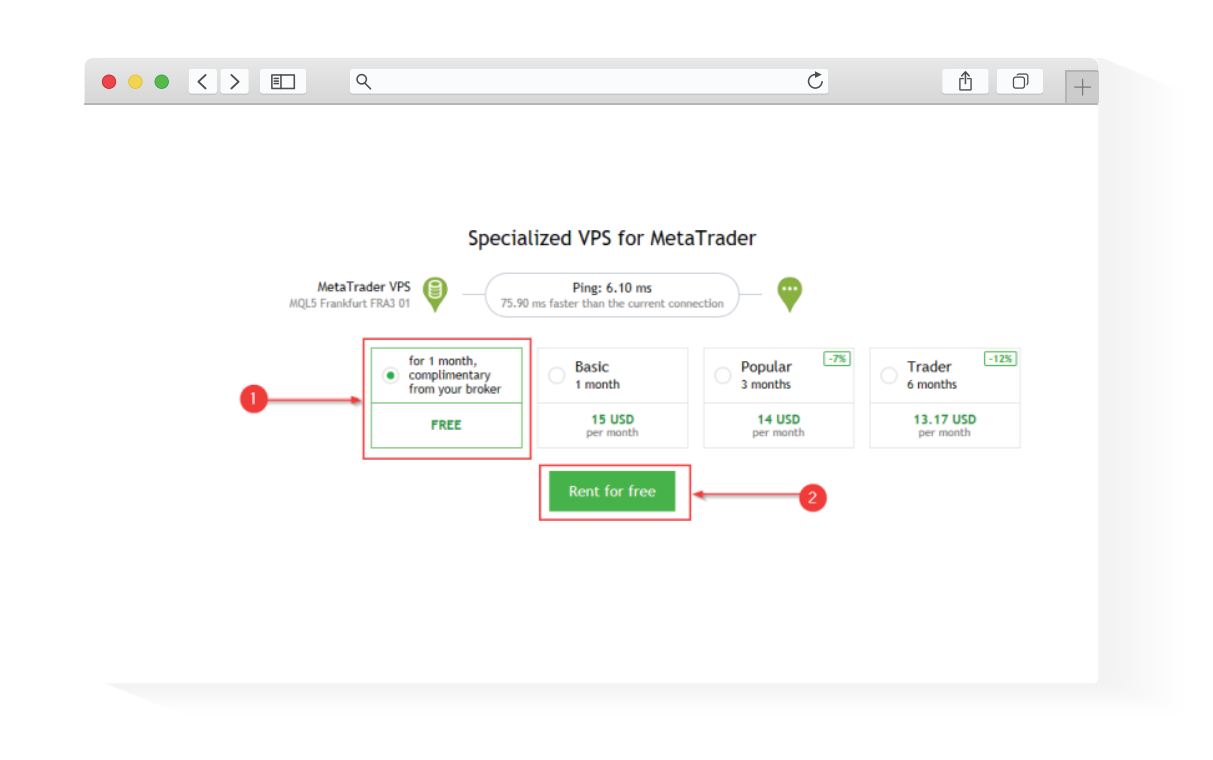

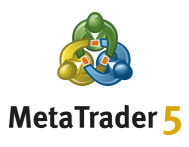

#### Adım 7 \_\_\_\_\_

İstediğiniz Taşıma Seçeneklerini seçin ve ardından Taşı düğmesini tıklayın

|                                                                                                    |                                                                   | Ç                                                   | Û                           | 0 + |
|----------------------------------------------------------------------------------------------------|-------------------------------------------------------------------|-----------------------------------------------------|-----------------------------|-----|
| O         ∑iev         Jools         Window         Help           ✓         ✓         ✓         ●         IDE         ●         ●         ●         ●         ●         ●         ●         ●         ●         ●         ●         ●         ●         ●         ●         ●         ●         ●         ●         ●         ●         ●         ●         ●         ●         ●         ●         ●         ●         ●         ●         ●         ●         ●         ●         ●         ●         ●         ●         ●         ●         ●         ●         ●         ●         ●         ●         ●         ●         ●         ●         ●         ●         ●         ●         ●         ●         ●         ●         ●         ●         ●         ●         ●         ●         ●         ●         ●         ●         ●         ●         ●         ●         ●         ●         ●         ●         ●         ●         ●         ●         ●         ●         ●         ●         ●         ●         ●         ●         ●         ●         ●         ●         ●         ● | Algo Trading New Order                                            | R. Q. 🕀 🖬 🗤                                         |                             |     |
| Dis Welen                                                                                                    | MetaTrader VPS<br>MQL5 Frankfurt FRA3 01 Ping: 6.10 ms<br>Details | WetaTrader 5 Plat                                   | form                        |     |
| Market Watch: 18:08:18 ×<br>Symbol - Bid Ask S Time ^                                                                                                    | Account:<br>Plan:                                                 | Subscription ID:<br>Registered:<br>Status:          | 2022.04.07 17:53<br>stopped |     |
| Symbols Details Tading Ticks                                                                                                    | Last migration: not migrated yet                                  | , indicators and settings<br>ndicators and settings | 0                           |     |

## Adım 8 \_\_\_\_\_

Başarılı bir taşıma işleminden sonra VPS'nizi kullanmaya başlayabilirsiniz

| MetaTrader VPS<br>MQL5 London LD4 13 Ping                        | 1.33 ms                                                             |            |  |
|------------------------------------------------------------------|---------------------------------------------------------------------|------------|--|
| Details Journal                                                  |                                                                     |            |  |
| Account:<br>Plan:                                                | Subscription ID:<br>Registered: 2022.04.08 10:31<br>Status: started |            |  |
| Performance: 32 × AMD EPYC 7542<br>CPU: 0%, 0 threads            | 32-Core                                                             | Disk: 0 MB |  |
|                                                                  |                                                                     |            |  |
| Last migration: 2022.04.08 10:31 (                               | All - Signal and Experts)                                           |            |  |
| Ø Migration successful                                           |                                                                     |            |  |
| Migrate all: account, signal, o     Migrate experts: account, ch | harts, experts, indicators and settings                             |            |  |
| <ul> <li>Migrate signal: account, signal</li> </ul>              | and settings                                                        |            |  |
| Migrate                                                          |                                                                     |            |  |
| Migrate                                                          |                                                                     |            |  |

## FXGT SPONSORLU METAQUOTES VPS'NİZ NASIL KURULUR

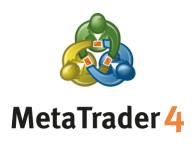

#### Adım 1

Kayıtlı FXGT.com e-posta hesabınıza gidin ve gönderdiğimiz MT4 VPS IP adresinizi, kullanıcı adınızı ve şifrenizi içeren MT4 VPS Kimlik Bilgisi e-postasını bulun

#### Adım 2

Bilgisayarınızdan **Başlat** menüsüne tıklayın, **Uzaktan Erişim Bağlantısı** yazın ve uygulamayı açın

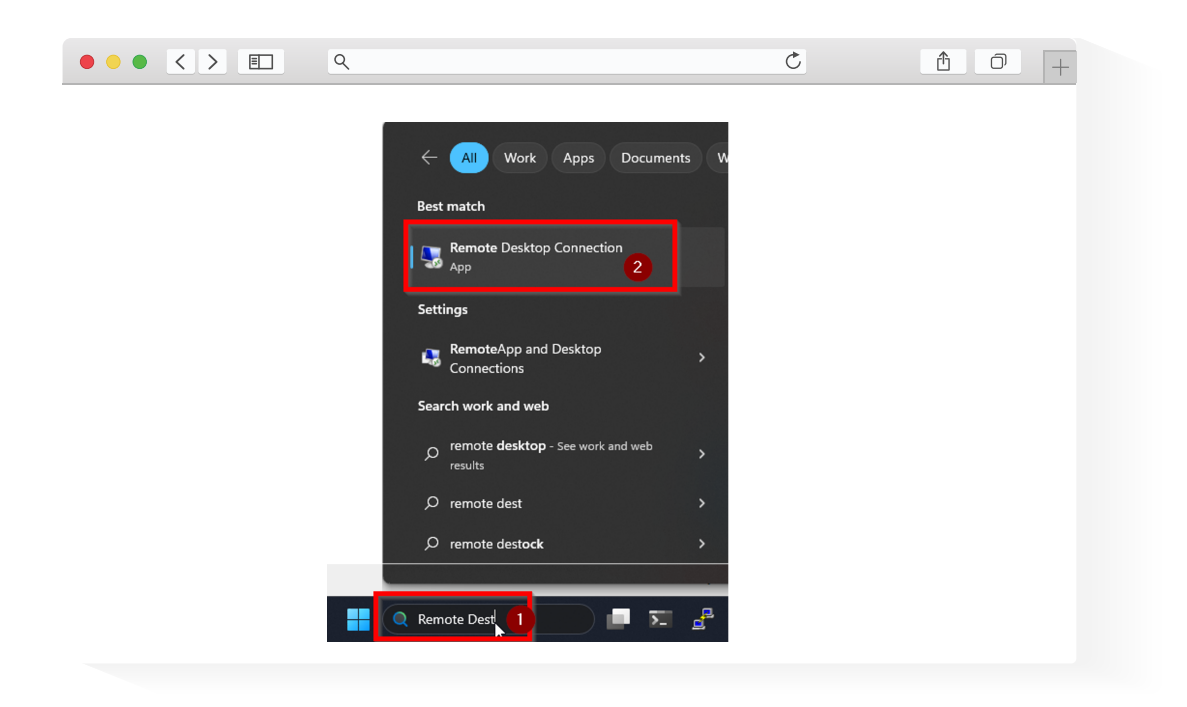

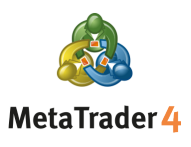

#### Adım 3 \_

Açılır pencerede, **Bilgisayar** alanına VPS IP adresinizi (1. Adım'dan) girin ve **Bağlan'a** tıklayın

| ••• <> | E                                                                       | Ċ    | 1 0 + |
|--------|-------------------------------------------------------------------------|------|-------|
|        |                                                                         |      |       |
|        | 7                                                                       |      | _     |
|        | Nemote Desktop Connection —                                             |      |       |
|        | Remote Desktop                                                          |      |       |
|        | Connection                                                              |      |       |
|        | Computer: Example: computerfabrikam.com                                 | ~    |       |
|        | Usemame: None specified                                                 |      |       |
|        | The computer name field is blank. Enter a full remote computer<br>name. |      |       |
|        | Show Options                                                            | Help |       |
|        |                                                                         |      |       |

#### Adım4

Windows Güvenliği açılır penceresinde, 1. Adım'daki **kullanıcı adı** ve **şifreyi** girin ve **TAMAM'a** tıklayın

| ••• < > = | ٩                                |           | Ċ | <b>≜ ∂</b> + |
|-----------|----------------------------------|-----------|---|--------------|
| •         | Windows Security                 |           | × |              |
| Ent       | ter your credentials             |           |   |              |
| The       | se credentials will be used to c | onnect to |   |              |
|           |                                  |           |   |              |
| Us        | er name                          |           |   |              |
| Pa        | ssword                           |           |   |              |
|           | Remember me                      |           |   |              |
|           | OK                               | Cancol    |   |              |
|           | OK .                             | Cancer    |   |              |
| h         |                                  |           |   |              |

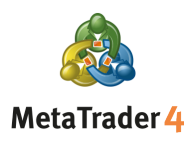

#### Adım 5

Uzaktaki bilgisayarın kimliği hakkında başka bir açılır pencere uyarısı alırsanız **Evet** ya da **Bağlan'ı** seçin

| ٩                                                                                                    | Ċ     | 1 0 + |
|----------------------------------------------------------------------------------------------------|-------|-------|
|                                                                                                    | _     |       |
| Nemote Desktop Connection                                                                                                    | ×     |       |
| The identity of the remote computer cannot be verified you want to connect anyway?                                            | l. Do |       |
| The remote computer could not be authenticated due to problems with its<br>security certificate. It may be unsafe to proceed. |       |       |
| Name in the certificate from the remote computer:                                                                             |       |       |
| Certificate errors<br>The following errors were encountered while validating the remote<br>computer's certificate:            |       |       |
| The certificate is not from a trusted certifying authority.                                                                   |       |       |
| Do you vaet                                                                                                    |       |       |
| UDIT ask me again for connections to this computer                                                                            |       |       |
| View certificate Yes No                                                                                                    |       |       |
|                                                                                                    |       |       |

#### Adım 6

Bağlantınız kurulduktan sonra VPS'nizi kullanarak yatırım yapmaya başlayabilirsiniz

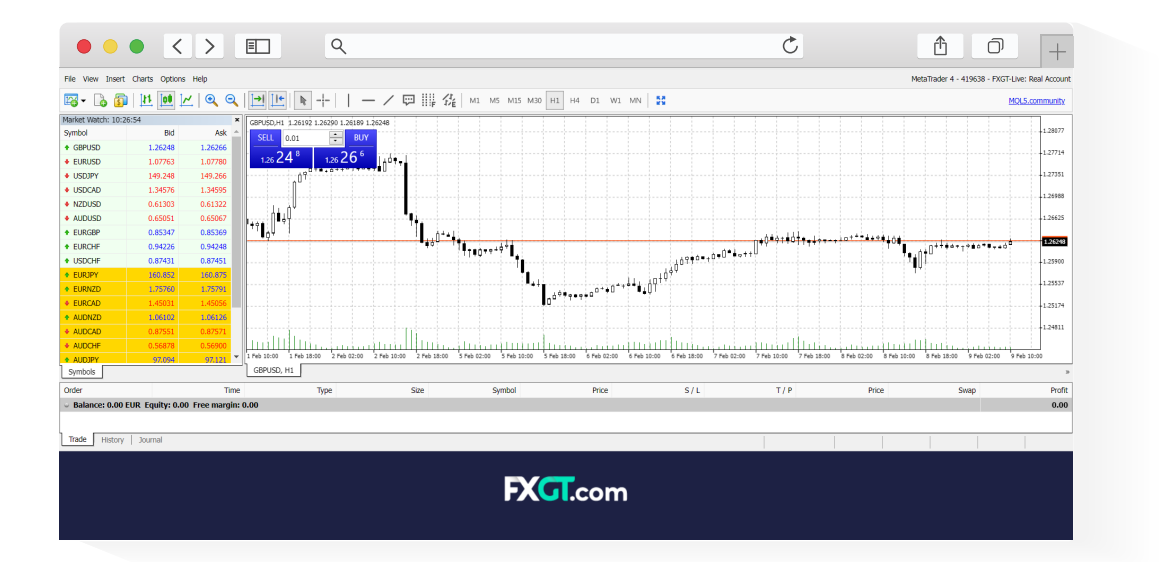